## 月別入札結果情報のシステム化について

契約締結した案件について、開札月単位で画面確認することができます。

①入札結果にある月別入札結果情報の[月別入札結果]ボタンをクリックしてください。

| 月別入札結果情報                                     |   |
|----------------------------------------------|---|
| 今までの入札結果(契約締結した案件)を月別に検索できます。 使用方法<br>月別入札結果 | - |
|                                              |   |

②月別入札結果情報の検索画面に検索条件を入力してください。

|           | 区分        | ○建設工事 ○測量・建設コンサルタント等 ○委託役務 ○物品 |
|-----------|-----------|--------------------------------|
|           | 部局        | ✓                              |
|           | 開札年度/月    | 平成28年度 🗸   5月 🛛 🗸              |
|           | 表示件数      |                                |
|           | ▼詳細検索条件表示 |                                |
|           |           |                                |
| א־בבע     |           | 検索                             |
| ( 子 た け 今 |           |                                |

(主な検索条件)

【区分】建設工事、測量・建設コンサルタント等、委託役務、物品 を指定(必須) 【開札年度/月】 年度:発注年度を指定

月:開札月を指定(早期発注で3月までの開札は「早期発注」を指定)

③検索ボタンをクリックすると入札結果一覧が表示されます。

|           | 1         | 8件が該当しました        | :                                                             |       |               |              |                |                       |                | ٩                      | 1 🕟      |
|-----------|-----------|------------------|---------------------------------------------------------------|-------|---------------|--------------|----------------|-----------------------|----------------|------------------------|----------|
| 公告日       | 開札日       | 部局名<br>執行機関名     | 案件名称                                                          | 契約業者名 | 落札 価格<br>(税抜) | 予定価格<br>(税抜) | 最低制限<br>価格(税抜) | 低入札<br>調査基準<br>価格(税抜) | 失格基準<br>価格(税抜) | 特別重点<br>調査基準<br>価格(税抜) | 入札<br>方法 |
| H28/03/04 | H28/03/24 | 都市整備部枚方<br>土木事務所 | <u>一般国道 307号外 舗<br/>装道維持修繕工事(単価<br/>契約)(H28枚方土木事<br/>務所)</u>  | ••••• | 88,888,888    | 44,430,000   | 36,795,000     |                       |                |                        | 電子       |
| H28/03/04 | H28/03/24 | 都市整備部枚方<br>土木事務所 | <u>一般国道 170号外 舗<br/>装道維持修繕工事(単価<br/>契約)(H28枚方土木事<br/>務所)</u>  | ****  | 11, 111, 111  | 42,430,000   | 35,209,000     |                       |                |                        | 電子       |
| H28/03/04 | H28/03/24 | 都市整備部枚方<br>土木事務所 | 主要地方道 大阪中央環<br><u>状線外 舗装道維持修繕</u><br>工事(単価契約)(H28枚<br>方土木事務所) | ••••• | 11,111,111    | 42,354,000   | 35,187,000     |                       |                |                        | 電子       |
| H28/03/04 | H28/03/24 | 都市整備部枚方<br>土木事務所 | 主要地方道 大阪生駒線<br>外 舗装道維持修繕工事<br>(単価契約)(H28枚方土<br>木事務所)          | ****  | 88, 888, 888  | 42,389,000   | 35,260,000     |                       |                |                        | 電子       |
| H28/03/04 | H28/03/24 | 都市整備部八尾<br>土木事務所 | 主要地方道 大阪中央環<br>状線外 橋梁維持修繕工<br>事(単価契約)(八尾土木<br>事務所)            | ••••• |               | 45,335,000   | 37,542,000     |                       |                |                        | 電子       |

## ④各案件の入札結果情報の表示

案件名称のリンクをクリックすると、該当案件の入札結果情報を表示します。(入札結果で表示 される画面と同じです)

| 調達案件番号              | 01 201 61 000                      |            |     |
|---------------------|------------------------------------|------------|-----|
| 調達案件名称              | ●●●●● 修繕工事                         |            |     |
| 所在地                 | ●●●市                               |            |     |
| 業種·工種/契約種目          | ●●工事                               |            |     |
| 入札方式                | 一般競争入札                             |            |     |
| 工事委託概要              | ●●工事1式                             |            |     |
| 開札日時                | 平成▋▋年▋▋月▋▋日▋▋時▋▋分                  |            |     |
| 落札企業名称<br>(落札企業体名称) | ■■■##式会社                           |            |     |
| 落礼企業住所              | ●●●市●●町                            |            |     |
| 落札金額                | ¥■■.■■■.■■■(消費税及び地方消費税相当額を除く)      |            |     |
| 入礼書比較予定価格           | ¥ <b>■■、■■■</b> (消費税及び地方消費税相当額を除く) |            |     |
| 入札書比較最低制限価格         | ¥■■,■■■.■■■(消費税及び地方消費税相当額を除く)      |            |     |
| 予定価格質問請求期限          | 平成■■年■■月■■日■■時00分                  |            |     |
| 入札結果                | 落札者決定                              |            |     |
| 備考                  |                                    |            |     |
| 仮契約日                |                                    |            |     |
| 契約日                 | 平成■■年■■月■目                         |            |     |
| 契約期間                | 平成▋▋年▋▋月▋▋日 − 平成■■年■■月■■日          |            |     |
| 契約金額                | ¥■L■■L■■LUI費税及び地方消費税相当額を含む)        |            |     |
|                     |                                    |            |     |
|                     | <u>入札結果一覧</u>                      |            |     |
|                     | <u>署</u> 業者名称                      | 第1回入札金額    | 摘要  |
|                     | 1                                  | 88,888,888 |     |
|                     | 2                                  | 88.888.888 |     |
|                     | 3 ••••                             | 11.111.111 |     |
|                     | 4 ◆◆◆◆◆◆                           | 88.888.888 |     |
|                     | 5                                  |            |     |
|                     |                                    |            | 生終  |
|                     | 6 ΔΔΔΔΔ                            |            | ×18 |

※各案件をクリックする毎に画面が開きますので、必要に応じて各案件の入札結果情報の画面 を閉じてください。